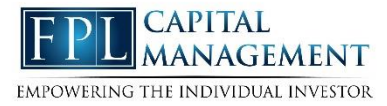

This training guide will demonstrate how to add a custom logon page to an iPhone or iPad.

1. Open the Safari browser.

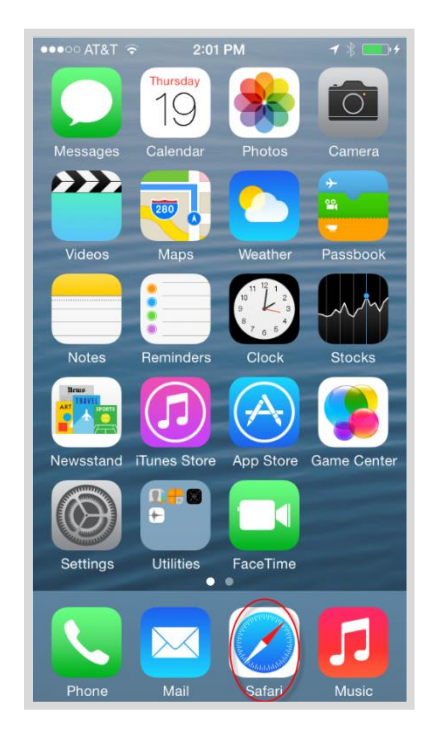

2. Enter in your log-in URL

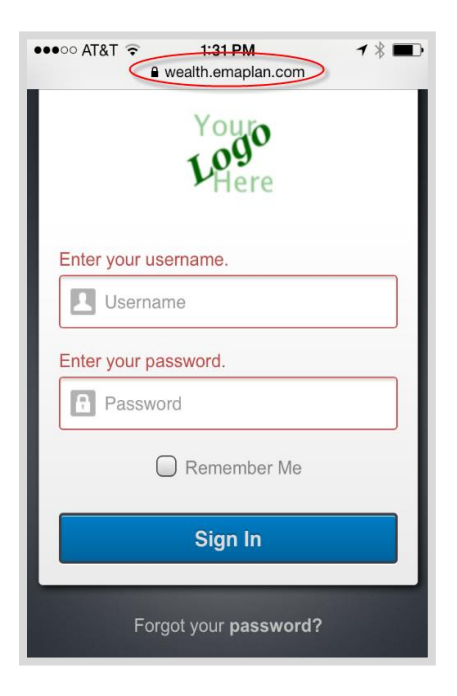

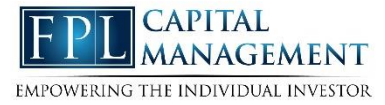

3. Click the highlighted icon below.

| ••••• AT&T 🗢 1:38 PM 7 🕸 💶 🗖     |
|----------------------------------|
| a wealth.emaplan.com C           |
| Testing Logon Message. Disregard |
| Youro<br>Logo<br>Here            |
| Enter your username.             |
| Username                         |
| Enter your password.             |
| Password                         |
| Remember Me                      |
| Sign In                          |
|                                  |

4. Choose to Add to Home Screen.

|          | AirDrop<br>Share instantly<br>do not appear<br>open Control ( | y with people<br>automatically<br>Center and tu | nearby. If they<br>/, ask them to<br>rn on AirDrop. |  |
|----------|---------------------------------------------------------------|-------------------------------------------------|-----------------------------------------------------|--|
| Message  | Mail                                                          | Twitter                                         | Facebook                                            |  |
| Bookmark | Add to<br>Reading List                                        | (+)<br>Add to<br>Home Screen                    | Сору                                                |  |
|          | Car                                                           | ncel                                            |                                                     |  |

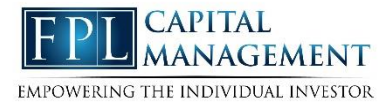

5. Customize the App Name & Click Add

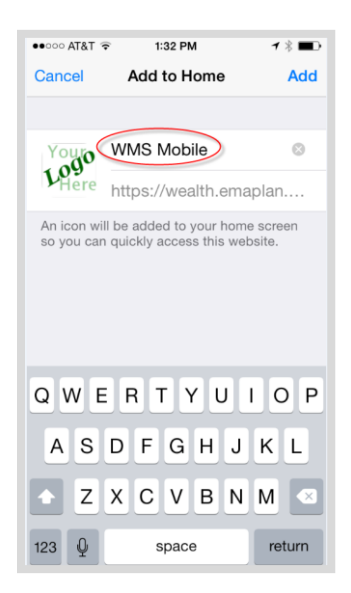

6. Access your website!

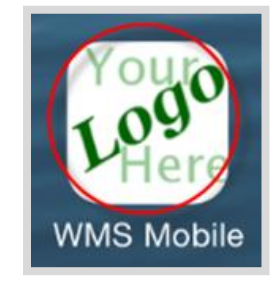